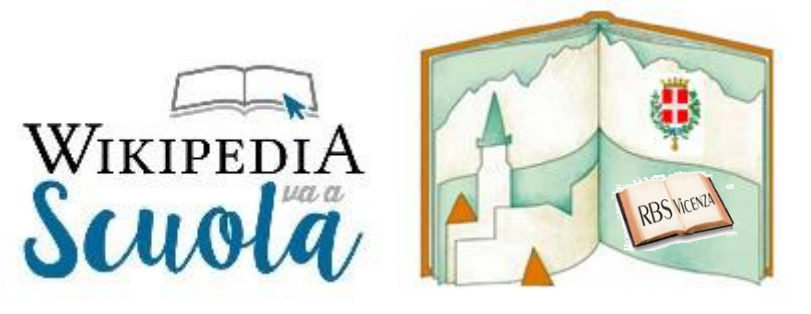

# PERCORSO DI FORMAZIONE LEGGERE TUTTI! /WIKIMEDIA

## PROGETTO LEGGERE TUTTI 3! - Formazione progetti Wikimedia Novembre 2022

#### Breve guida all'utilizzo di wikivojage

## Wikivojage è la piattaforma per la creazione di guide libere: <u>https://it.wikivoyage.org/;</u> https://it.wikivoyage.org/wiki/Wikivoyage:Cosa\_vogliamo\_e\_cosa\_no

Si tratta di uno spazio per condividere informazioni: la comunità è piccola e accogliente e crescerà grazie al nostro contributo. Per informazioni sul progetto wikivojage e "Leggere tutti 3!" andare all'indirizzo https://it.wikivoyage.org/wiki/Wikivoyage:Scuole/Rete\_Bibliotecaria\_Scolastica\_della\_provincia\_di\_Vic enza, dove si possono trovare indicazioni, guide e modelli per imparare a usare la piattaforma.

# Proviamo ora a ripercorrere alcuni passi per contribuire alla piattaforma con i nostri alunni, magari costruendo un itinerario sulle orme di Rigoni Stern:

- per trovare ispirazione, visito la pagina "Sulle tracce di Marco Polo" all'indirizzo https://it.wikivoyage.org/wiki/Wikivoyage:Scuole/Rete Bibliotecaria Scolastica della provincia di Vic enza

- mi registro (cliccando sul link in alto a destra);

- una volta registrato, al fine di visualizzare, le due modalità che posso usare per creare (e modificare) un articolo, è utile andare in alto a destra e cliccare su "preferenze" quindi cliccare su "casella di modifica", scorrere un po' verso il basso e assicurarsi che il FLAG (cioè il baffo) sulla frase ''Disattiva temporaneamente l'editor visuale mentre è in beta'' sia disattivato (cioè la casella sia bianca). Poi, proprio sotto questa frase troviamo un menù a tendina, in questo scegliamo l'opzione ''Mostrami entrambe le schede di modifica". Scorriamo in fondo alla pagina e clicchiamo su "salva";

- Per la creazione di itinerari consulto pagina dedicata citata nella pagina progetto: Abbiamo guida su itinerari: https://it.wikivoyage.org/wiki/Wikivoyage:Itinerari;

- Intanto creo la pagina prove: su menù a sinistra, sotto il logo di Wikivoyage, trovo il link alla sandbox (cioè: la mia pagina delle provo). Ci clicco sopra e creo quella pagina, cliccando su "crea". A questo punto potrò inserire un contenuto di prova e cliccare su "pubblica" posto sulla destra. Da adesso in poi, creata la sandbox, possiamo modificarla, cliccando su "modifica". In fase di creazione o modifica compare la barra degli strumenti che possiamo utilizzare per formattare il contenuto. Dopo le modifiche ricordiamoci di salvarle cliccando su "pubblica" e , nella finestra che si apre, scrivendo due parole su cosa abbiamo fatto:

- Al fine di realizzare un itinerario possiamo creare una personale sandbox ad hoc per questo progetto. Per farlo vado nella mia Sandbox copio indirizzo e ci aggiungo un numero o un nome e lo incollo nella barra

degli indirizzi del browser. Ad esempio: copio <u>https://it.wikivoyage.org/wiki/Utente:PPaperina/Sandbox</u> e aggiungo nome "itinerariMarioRigoni"; ottenendo: <u>https://it.wikivoyage.org/w/index.php?title=Utente:PPaperina/SandboxItinerariMarioRigoni</u>

- Clicco invio e mi apparirà la possibilità di creare questa pagina: clicco su "crea" e mi si apre una finestra con una scritta rossa "Stai creando la bozza di un nuovo articolo?", adesso clicco su "espandi" e quindi nel testo che mi compare troverò il link "itinerari" (si tratta del link al modello dell'articolo), ci clicco sopra e mi si apre una nuova finestra, questa volta in modalità "crea sorgente", clicchiamo su "crea" per tornare alla nostra solita modalità di editing;

- A questo punto mi ritrovo nella mia sandbox il modello per gli articoli riguardanti gli itinerari con in grigio i suggerimenti su cosa inserire. Adesso posso inserire il mio testo ricordandomi di cliccare su "pubblica" di tanto in tanto per salvare il lavoro fatto;

- Se oltre a descrizione, voglio inserire localizzazione (mappa): vado su modifica. Clicco in altro "inserisci", scegliendo tra template disponibili: ad es. "see" (cose da vedere), che mi darà la possibilità di selezionare. Trovo dei campi predeterminati (nome e descrizione) che completerò. C'è anche voce "inserisci ulteriori informazioni" (ad es. per inserire latitudine e longitudine di un punto di interesse: recupero dati in googlemaps, utilizzando tasto destro e poi copio nella mia box). Clicco su inserisci per salvare e pubblica modifica;

p.s. Ci sono altri template oltre a "see": ad esempio "eat" (posti dove mangiare). Per la lista template vado alla pagina del progetto, cercando tra modelli e template disponibili alla voce: "listing" (See, buy, eat, sleep, do). La lista dei template è in <u>https://it.wikivoyage.org/wiki/Wikivoyage:Formato\_Listing</u>. Quando avrò acquisito dimestichezza fare il setup anche della mappa, utilizzando il template dedicato: <u>https://it.wikivoyage.org/wiki/Template:MappaDinamica</u>. Se non trovo un template specifico per un luogo, posso usare quello generico "listing"

- Per pubblicare l'articolo clicco su "altro" in alto a destra; seleziono "sposta"; nel menù a tendina che mi appare seleziono "principale"; a destra scrivo titolo mio itinerario. Per potere utilizzare il tasto "sposta" occorre essere registrati da almeno 4 giorni, in caso contrario va chiesto ad altro utente o amministratore di effettuare l'operazione;

- Posso risalire a tutte le modifiche di tutti gli utenti (a questo punto la mia pagina è pubblica) cliccando sulla linguetta "cronologia".

#### N.B.:

- posso sempre partecipare alle discussioni cliccando sulla Pagina "discussione" ("Aggiungi discussione"; mi ricordo sempre di firmare cliccando su tasto (quinta su barra strumenti a sx) e ricevere risposta ai miei dubbi. I messaggi che lasciano in pagina di discussione vanno sempre firmati (con 4 tilde oppure con l'apposito tasto che compare infame di modifica;

- Posso consultare la pagina di supporto: <u>https://it.wikivoyage.org/wiki/Aiuto:Aiuto;</u>

- Il nostro tutor Ignazio Ligotti è sempre disponibile per dubbi e chiarimenti alla sua pagina di discussione.